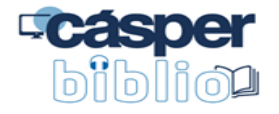

# **Casper** biblio

## MANUAL DE ACESSO A BIBLIOTECA VIRTUAL DA PEARSON

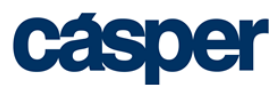

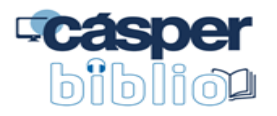

# SUMÁRIO

| SOBRE A BIBLIOTECA VIRTUAL |  |
|----------------------------|--|
| FORMAS DE ACESSO           |  |
| PRIMEIRO ACESSO            |  |
| RECURSOS                   |  |

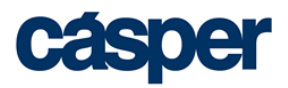

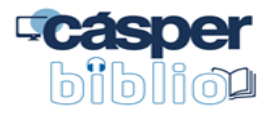

## **BIBLIOTECA VIRTUAL DA PEARSON**

#### Sobre a biblioteca virtual

É o mais novo serviço da Biblioteca José Geraldo Vieira para acesso remoto à disposição dos alunos de graduação e professores. A plataforma oferece acesso on-line a mais de 8.000 títulos de livros eletrônicos em mais de 40 áreas do conhecimento e pode ser consultada pelos alunos de graduação e professores, ininterruptamente, 24 horas por dia. Além dos selos editoriais da Person, integram o acervo as editoras: Contexto, Ibpex/Intersaberes, Cia das Letras, Casa do Psicólogo, Rideel, Aleph, Papirus, Educs, Jaypee Brothers, Callis, Lexikon, Summus, Interciência, Autêntica, Vozes, Freitas Bastos, Oficina de Textos, Difusão, EdiPucRs, Brasport, Labrador, Yendis, Blucher e Atheneu.

Entre os recursos disponíveis estão as ferramentas de anotação, marcação de texto, listas personalizadas, criação de citações, cartões de estudo e metas de leitura; impressão de até 50% do conteúdo dos livros, mediante pagamento adicional por parte do usuário; acessibilidade para deficientes visuais integrada na plataforma, além da integração com softwares de acessibilidade; e a opção de leitura off-line por meio do aplicativo.

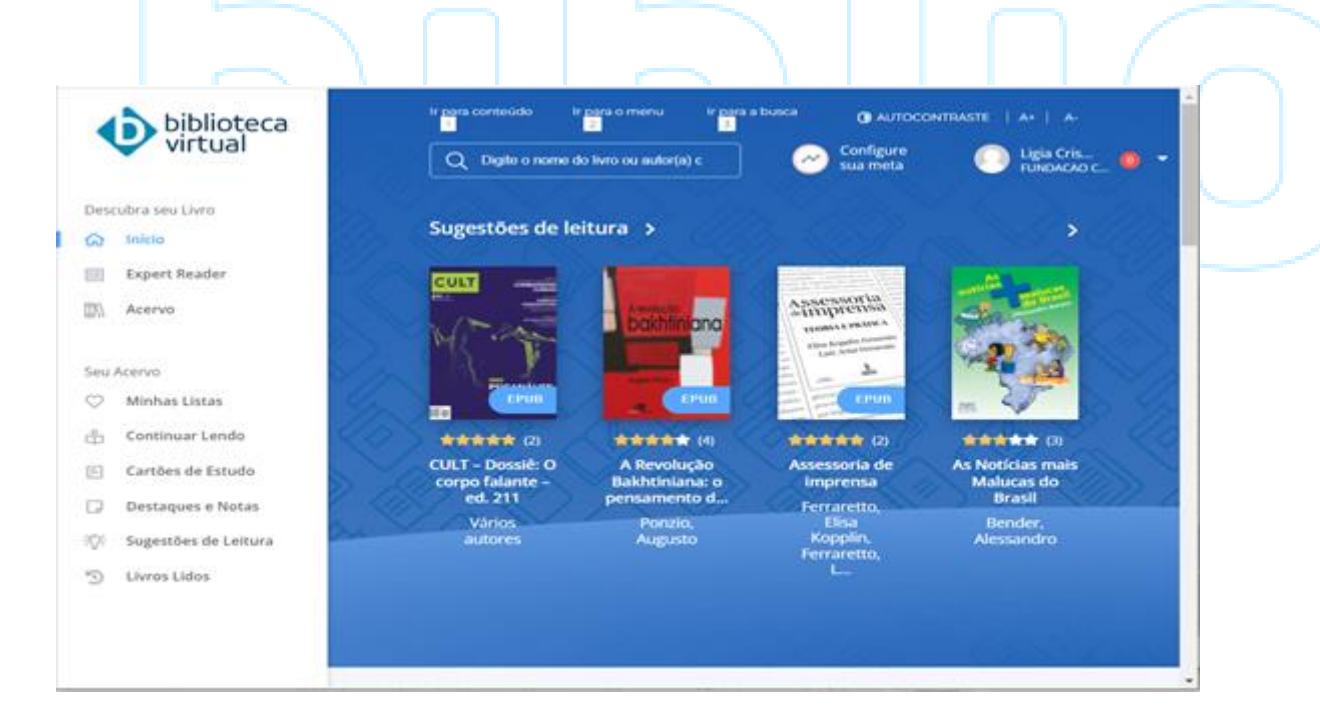

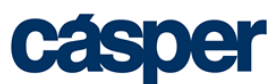

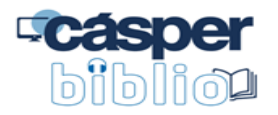

#### Formas de acesso

Pode acessar a Biblioteca Virtual da Pearson:

- Sistema Integrado Pergamum (https://pergamum.casperlibero.edu.br/)
- Formato web da Biblioteca Virtual Pearson (https://plataforma.bvirtual.com.br/Account/Login)
- Formato aplicativo para aparelhos com iOS (https://apps.apple.com/us/app/biblioteca-virtual-by-pearson/id1480060221?ls=1)
- Formato aplicativo para aparelhos com Android (https://play.google.com/store/apps/details?id=com.bibliotecavirtual.bvpearson&hl= pt)

#### Primeiro acesso

Para o primeiro acesso a Biblioteca Virtual da Pearson, realize o login pelo Sistema Integrado Pergamum. Os próximos acessos poderão ser realizados tanto pelo Pergamum como pela própria plataforma da Pearson ou pelo aplicativo no celular.

 Quando acessar o site do Sistema Integrado Pergamum (https://pergamum.casperlibero.edu.br/) clique em *Entrar*.
 Em *Entrar*: número do R.A e a *Senha*: 2 últimos números do CPF e os 2 últimos números do R.A.

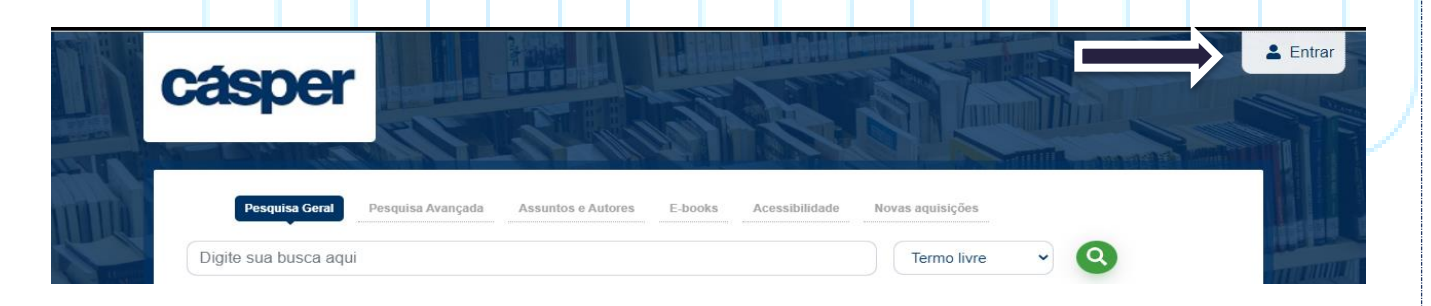

Se você não tem cadastro no Pergamum ou quer recuperar a senha no sistema entre em contato com a Biblioteca por meio do e-mail biblioteca@casperlibero.edu.br.

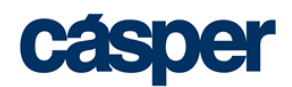

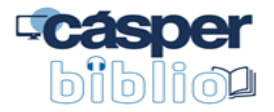

2. No menu Pesquisa Geral, digite informação sobre o material que deseja consultar.

| Pesquisa Geral                                                                                                    | Pesquisa Avançada Assuntos e Autores E-books                                                                                                    | Acessibilidade Novas aquisições                                 |                          |                                          |
|----------------------------------------------------------------------------------------------------|----------------------------------------------------------------------------------------------------|-----------------------------------------------------------------|--------------------------|------------------------------------------|
| alice no pais das mara                                                                                                    | wilhas                                                                                                    | Titulo                                                          | - Q                      | CALLER THE REAL PROPERTY OF              |
| Histórico                                                                                                    |                                                                                                    |                                                                 |                          |                                          |
|                                                                                                    |                                                                                                    |                                                                 |                          | 10 1 10 10 10 10 10 10 10 10 10 10 10 10 |
| Resultados para: Titulo :<br>Resultados de 1 a 3 de 3 no total.                                                                                                    | >> "alice no pais das maravilhas"                                                                                                    |                                                                 |                          |                                          |
| Resultados para: Titulo :     Resultados de 1 a 3 de 3 no total.                                                                                                    | >> "alice no pais das maravilhas"                                                                                                    | Modo de exibição;                                               | Ordenar por:             | Itens por                                |
| Resultados para: Titulo :     Resultados de 1 a 3 de 3 no total.     Limpar resultado                                                                                       | >> "alice no país das maravilhas"                                                                                                    | Modo de exibição:<br>Padrão                                     | Ordenar por:             | Itens por<br>página:<br>20 ~             |
| Resultados para: Título :     Resultados de 1 a 3 de 3 no total.     Limpar resultado  Exibir resultados de outro                                                           | >> "alice no pais das maravilhas"                                                                                                    | Modo de exibição:<br>Padrão<br>s selecionados                   | Ordenar por:<br>✓ Título | Itens por<br>página:<br>20 ✓<br>4₹ 1≛    |
| <ul> <li>Resultados para: Título s</li> <li>Resultados de 1 a 3 de 3 no total.</li> <li>Limpar resultado</li> <li>Exibir resultados de outro repositório</li> </ul>         | >> "alice no pais das maravilhas"          Selecionar tudo       Image: Optimized as maravilhas         1.       Alice no Pais das Maravilhas                                                                                                    | Modo de exibição:<br>Padrão<br>s selecionados<br>as / 2017.     | Ordenar por:             | tens por<br>página:<br>20 ✓              |
| Resultados para: Título :     Resultados de 1 a 3 de 3 no total.     Limpar resultado  Exibir resultados de outro repositório     Base Local                                | >> "alice no país das maravilhas"          Selecionar tudo <sup>(1)</sup> 0 iten          1. <sup>(1)</sup> Alice no País das Maravilha          Tipo do material:       Eboo                                                                                                    | Modo de exibição:<br>Padrão<br>s selecionados<br>as / 2017      | Ordenar por:<br>✔ Título | v página:<br>20 v<br>↓₹ ↓≞               |
| Resultados para: Titulo :     Resultados de 1 e 3 de 3 no total.     Limpar resultado      Exibir resultados de outro     repositório     Base Local      Refinar sua busca | >> "alice no país das maravilhas"          Selecionar tudo       Image: Comparison of the second second | Modo de exibição:<br>Padrão<br>s selecionados<br>as / 2017<br>K | Ordenar por:<br>▼ Título | tens por<br>página:<br>20 ✓<br>↓₹ ↓≝     |
| Resultados para: Título s     Resultados de 1 a 3 de 3 no total.     Limpar resultado                                                                                       | >> "alice no pais das maravilhas"                                                                                                    | Modo de exibição:<br>Padrão<br>s selecionados                   | Ordenar por:<br>V Título | ttens por<br>página:<br>20 ↓             |

- 4. Ao efetuar o primeiro acesso na Biblioteca Virtual da Pearson, via Sistema Pergamum, você precisará fornecer alguns dados pessoais, realizando seu cadastro na plataforma. Esse procedimento é realizado apenas em seu primeiro acesso e, com este perfil configurado, você tem acesso diretamente a Biblioteca Virtual através do aplicativo ou da plataforma web.

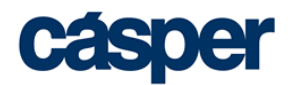

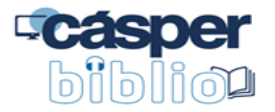

| virtual |                                                                                                    |                                                                                         |  |
|---------|----------------------------------------------------------------------------------------------------|-----------------------------------------------------------------------------------------|--|
|         | Olá!                                                                                                    | Primeiro informe seu CPF                                                                |  |
|         | Seja bem-vindo à<br>Biblioteca Virtual.                                                                                               | Sou estrangeiro                                                                         |  |
|         | Para que possa acessar diretamente pelo aplicativo<br>ou site <u>bvictual com br</u> você precisa configurar seus<br>dados de acesso. | Estou de acordo com os <u>termos de uso</u><br>da Biblioteca Virtual                    |  |
|         | É simples e rápido.                                                                                                    |                                                                                         |  |
|         |                                                                                                    |                                                                                         |  |
|         | Psiul Este procedimento é feito apr<br>configurado, você jà poderă acessa                                                             | enas uma vez. Com seu perfil de usuário<br>Ir a BV através do App ou da plataforma web. |  |

5. Após preencher todas as informações, você será encaminhado para a plataforma web da Biblioteca Virtual, conforma a imagem a seguir.

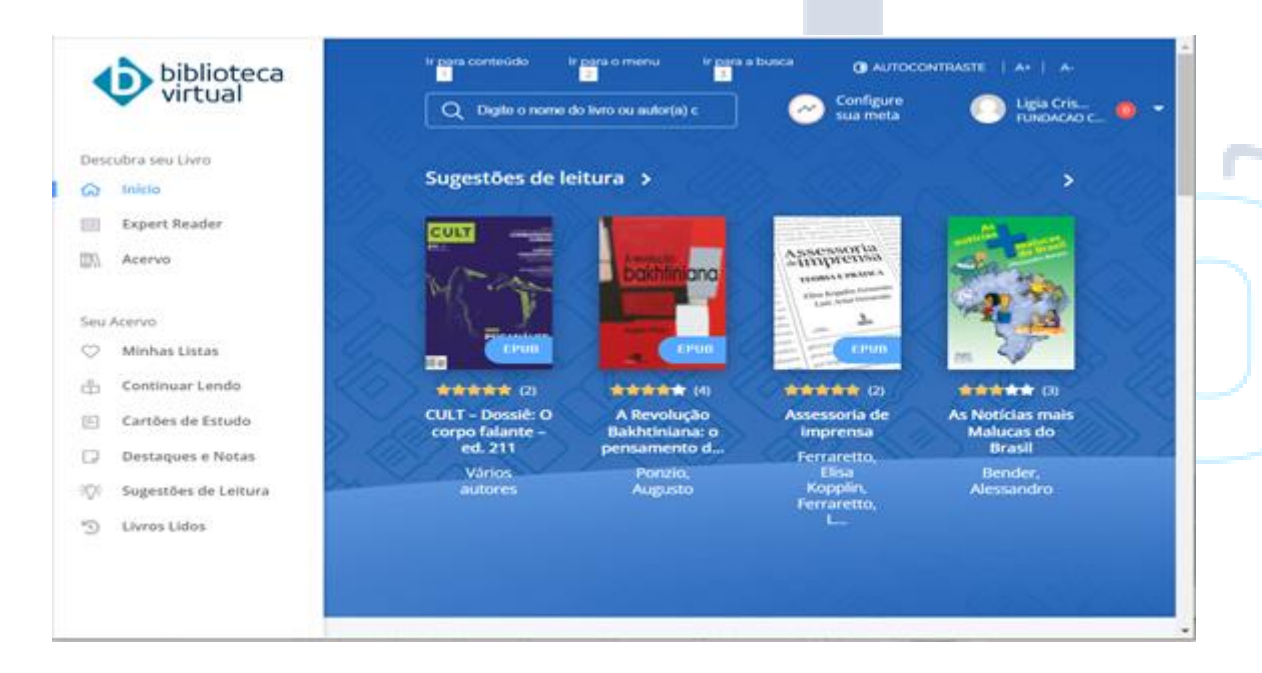

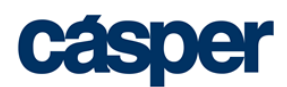

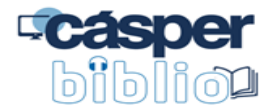

#### Recursos

Confira alguns vídeos disponibilizados no canal da Biblioteca Virtual Pearson para ajudar na compreensão dos recursos da plataforma.

- A página inicial da BV https://youtu.be/VrqTcPtED8o
- Acessibilidade na BV <u>https://youtu.be/sWB2rFXZ9os</u>
- Sugestões de Leitura <u>https://youtu.be/PvpskACRKfY</u>
- Criar meta de leitura <u>https://youtu.be/g-6cGaGdqN0</u>
- Aplicar filtros para refinar a busca <u>https://youtu.be/aoj7de0C6qo</u>
- Criar listas de livros <u>https://youtu.be/Ib-Pmdz-QLk</u>
- Navegar no livro <u>https://youtu.be/Z0GnrnXkMMk</u>
- Comprar de créditos de impressão <u>https://youtu.be/2TyPM5cQsUc</u>
- Realizar marcações e buscas de significados no livro ePub - <u>https://youtu.be/KpgP2d6OM-c</u>
- Fazer marcações em livros PDF <u>https://youtu.be/SIXuf1gff8Q</u>
- Fazer citações https://youtu.be/wcB91az3GPo
- Aplicar zoom e marcações no livro PDF <u>https://youtu.be/zNYvGzXSf-w</u>
- Ocultar marcações nos livros <u>https://youtu.be/MQWU6u8jU\_4</u>
- Criar cartões de estudo <u>https://youtu.be/Rpk9b0lzLos</u>
- Pesquisar dentro do livro <u>https://youtu.be/SRk-EjUceik</u>
- Ouvir o livro <u>https://youtu.be/a7hgWyc7MXo</u>
- Copiar link do livro <u>https://youtu.be/2fQ\_aEd2znE</u>
- Navegar pelo menu lateral <u>https://youtu.be/fpiJ1PWKNRM</u>
- Como baixar o manual e enviar mensagem pela plataforma – <u>https://youtu.be/\_ogogBxxUc8</u>
- Comprar um livro da BV <u>https://youtu.be/x2v4sWQVPQo</u>
- Baixar livro para leitura offline no app https://youtu.be/ZmXJ0TwXflo
- Como ler o livro Off-line no aplicativo da BV <u>https://youtu.be/0zO1r3tUrv8</u>

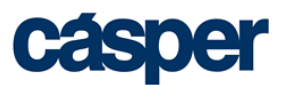